### BC21WP

# DE

**BEDIENUNGSANLEITUNG** THERMOHYGROMETER MIT SMARTPHONE-BEDIENUNG

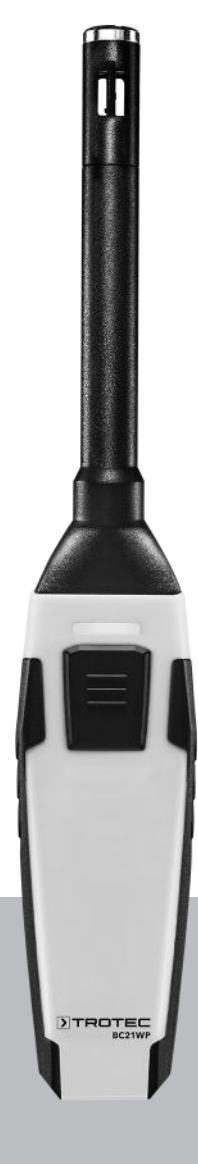

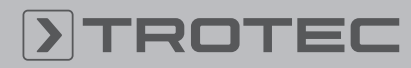

### TROTEC

#### Inhaltsverzeichnis

| Hinweise zur Bedienungsanleitung | 2  |
|----------------------------------|----|
| Sicherheit                       | 2  |
| Informationen über das Gerät     | 4  |
| Transport und Lagerung           | 5  |
| Bedienung                        | 6  |
| Wartung und Reparatur            | 14 |
| Fehler und Störungen             | 15 |
| Entsorgung                       | 15 |
|                                  |    |

#### Hinweise zur Bedienungsanleitung

#### **Symbole**

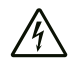

#### Warnung vor elektrischer Spannung

Dieses Symbol weist darauf hin, dass Gefahren aufgrund von elektrischer Spannung für Leben und Gesundheit von Personen bestehen.

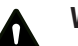

#### Warnung

Das Signalwort bezeichnet eine Gefährdung mit einem mittleren Risikograd, die, wenn sie nicht vermieden wird, den Tod oder eine schwere Verletzung zur Folge haben kann.

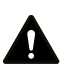

#### Vorsicht

Das Signalwort bezeichnet eine Gefährdung mit einem niedrigen Risikograd, die, wenn sie nicht vermieden wird, eine geringfügige oder mäßige Verletzung zur Folge haben kann.

#### **Hinweis**

Info

Das Signalwort weist auf wichtige Informationen (z. B. auf Sachschäden), aber nicht auf Gefährdungen hin.

Hinweise mit diesem Symbol helfen Ihnen, Ihre Tätigkeiten schnell und sicher auszuführen.

#### Anleitung beachten

Hinweise mit diesem Symbol weisen Sie darauf hin, dass die Bedienungsanleitung zu beachten ist.

Die aktuelle Fassung der Bedienungsanleitung und die EU-Konformitätserklärung können Sie unter folgendem Link herunterladen:

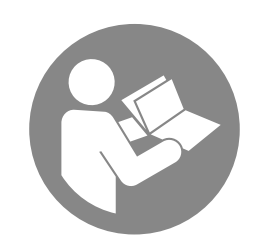

BC21WP

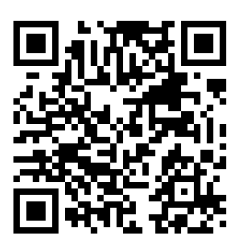

https://hub.trotec.com/?id=43335

#### Sicherheit

Lesen Sie diese Anleitung vor Inbetriebnahme / Verwendung des Gerätes sorgfältig durch und bewahren Sie die Anleitung immer in unmittelbarer Nähe des Aufstellortes bzw. am Gerät auf!

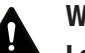

#### Warnung

## Lesen Sie alle Sicherheitshinweise und Anweisungen.

Versäumnisse bei der Einhaltung der Sicherheitshinweise und Anweisungen können elektrischen Schlag, Brand und / oder schwere Verletzungen verursachen.

### Bewahren Sie alle Sicherheitshinweise und Anweisungen für die Zukunft auf.

Das Gerät kann von Kindern ab 8 Jahren sowie von Personen mit reduzierten physischen, sensorischen oder mentalen Fähigkeiten oder Mangel an Erfahrung und / oder Wissen benutzt werden, wenn sie beaufsichtigt oder bezüglich des sicheren Gebrauchs des Gerätes unterwiesen wurden und die daraus resultierenden Gefahren verstanden haben. Kinder dürfen nicht mit dem Gerät spielen. Reinigung und Benutzer-Wartung dürfen nicht durch Kinder ohne Beaufsichtigung durchgeführt werden.

- Betreiben Sie das Gerät nicht in explosionsgefährdeten Räumen.
- Betreiben Sie das Gerät nicht in aggressiver Atmosphäre.
- Schützen Sie das Gerät vor permanenter direkter Sonneneinstrahlung.
- Entfernen Sie keine Sicherheitszeichen, Aufkleber oder Etiketten vom Gerät. Halten Sie alle Sicherheitszeichen, Aufkleber und Etiketten in einem lesbaren Zustand.
- Öffnen Sie das Gerät nicht.

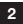

#### Bestimmungsgemäße Verwendung

Verwenden Sie das Gerät in Kombination mit einem Endgerät, welches kompatibel zur darauf installierten Trotec MultiMeasure Mobile App ist.

Verwenden Sie das Gerät ausschließlich zur Messung von Lufttemperatur und relativer Luftfeuchtigkeit im Innenbereich.

Zudem ermöglicht das Gerät die automatische Bestimmung von Taupunkt, kritischem Taupunkt, der Absolut- sowie der spezifischen Luftfeuchte.

Die Bedienung und Auswertung der Messwerte erfolgt in der Trotec MultiMeasure Mobile App auf dem Endgerät.

Die vom Gerät erfassten Daten können in der App wahlweise numerisch oder als Diagramm dargestellt, gespeichert oder versendet werden.

Um das Gerät bestimmungsgemäß zu verwenden, verwenden Sie ausschließlich von Trotec geprüftes Zubehör bzw. von Trotec geprüfte Ersatzteile.

#### Bestimmungswidrige Verwendung

Verwenden Sie das Gerät nicht in explosionsgefährdeten Bereichen oder für Messungen in Flüssigkeiten oder an spannungsführenden Teilen.

Funkwellen sind in der Lage, den Betrieb medizinischer Geräte zu beeinträchtigen und Funktionsstörungen zu verursachen. Verwenden Sie das Gerät nicht in der Nähe von medizinischen Geräten oder innerhalb medizinischer Einrichtungen.

Träger von Herzschrittmachern müssen eine Entfernung von mindestens 20 cm zwischen dem Herzschrittmacher und dem Gerät einhalten.

Verwenden Sie das Gerät außerdem nicht in der Nähe von automatisch gesteuerten Anlagen wie Alarmanlagen oder automatischen Türen. Funkwellen sind in der Lage, den Betrieb dieser Geräte zu beeinträchtigen und Störungen zu verursachen. Stellen Sie sicher, dass beim Verwenden Ihres Gerätes keine Störungen an anderen Geräten auftreten.

Eigenmächtige bauliche Veränderungen, An- oder Umbauten am Gerät sind verboten.

#### Personalqualifikation

Personen, die dieses Gerät verwenden, müssen:

• die Bedienungsanleitung, insbesondere das Kapitel Sicherheit, gelesen und verstanden haben.

#### Restgefahren

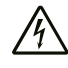

#### Warnung vor elektrischer Spannung

Arbeiten an elektrischen Bauteilen dürfen nur von einem autorisierten Fachbetrieb durchgeführt werden!

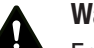

### Warnung

Erstickungsgefahr!

Lassen Sie das Verpackungsmaterial nicht achtlos liegen. Es könnte für Kinder zu einem gefährlichen Spielzeug werden.

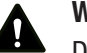

#### Warnung

Das Gerät ist kein Spielzeug und gehört nicht in Kinderhände.

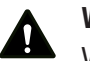

#### Warnung

Von diesem Gerät können Gefahren ausgehen, wenn es von nicht eingewiesenen Personen unsachgemäß oder nicht bestimmungsgemäß eingesetzt wird! Beachten Sie die Personalqualifikationen!

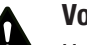

#### Vorsicht

Halten Sie ausreichend Abstand zu Wärmequellen.

#### Hinweis

Um Beschädigungen am Gerät zu vermeiden, setzen Sie es keinen extremen Temperaturen, extremer Luftfeuchtigkeit oder Nässe aus.

#### Hinweis

Verwenden Sie zur Reinigung des Gerätes keine scharfen Reiniger, Scheuer- oder Lösungsmittel.

#### Informationen über das Gerät

#### Gerätebeschreibung

Das Thermohygrometer ermöglicht in Kombination mit der Trotec MultiMeasure Mobile App die Messung von Lufttemperatur und relativer Luftfeuchtigkeit von Innenbereichen.

Die sich daraus ergebenden Werte Taupunkt, Mischungsverhältnis (g/kg), Absolutfeuchte (g/m<sup>3</sup>) und Feuchtkugeltemperatur werden direkt in der App berechnet und ausgegeben.

Bei einer Einzelwertmessung lässt sich der Messwert sowohl über die App als auch mittels einmaligem kurzen Druck auf die Messtaste des Messgerätes aktualisieren.

Neben der Messwerthaltefunktion ermöglicht das Messgerät die Anzeige von Minimal-, Maximal- und Durchschnittswert sowie die Durchführung von Reihenmessungen.

In der App können Sie zudem für alle mit dem Gerät gemessenen Parameter MAX- und MIN-Alarmgrenzwerte definieren.

Die Messergebnisse können numerisch oder als Diagramm auf dem Endgerät dargestellt und gespeichert werden. Anschließend lassen sich die Messdaten als PDF- oder Excel-Dateien versenden.

Die App verfügt zudem über eine Reportfunktion, eine Organizerfunktion, eine Kundenverwaltung und weitere Analysefunktionen. Zudem können Messungen und Projektdaten auch mit Kollegen filialübergreifend geteilt und, bei einer vorhandenen PC-Installation von MultiMeasure Studio Professional, z. B. mit entsprechenden Text- und Berichtsvorlagen für verschiedenste Einsatzbereiche in professionelle Reports umgewandelt werden.

#### Gerätedarstellung

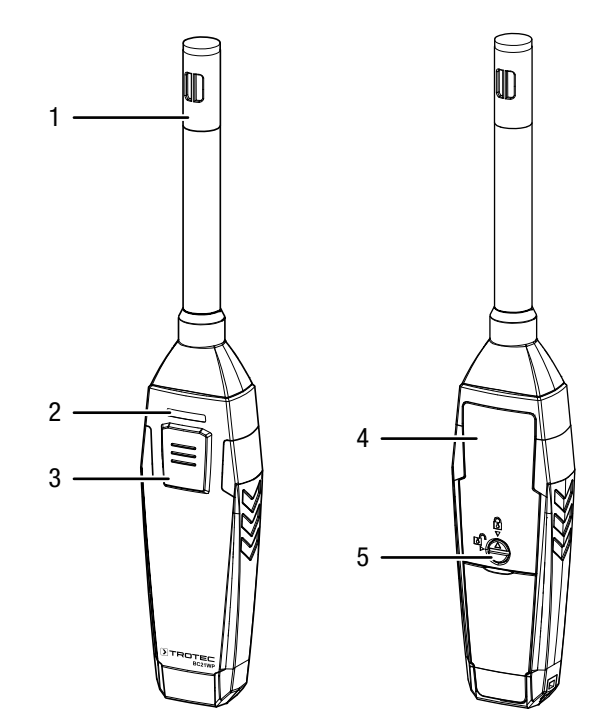

| Nr. | Bezeichnung                  |
|-----|------------------------------|
| 1   | Messsensor                   |
| 2   | LED                          |
| 3   | Taste <i>Ein/Aus/Messung</i> |
| 4   | Batteriefach mit Deckel      |
| 5   | Verschluss                   |

#### **Technische Daten**

| Parameter                                 | Wert                                                   |  |  |  |
|-------------------------------------------|--------------------------------------------------------|--|--|--|
| Modell                                    | BC21WP                                                 |  |  |  |
| Temperatur                                |                                                        |  |  |  |
| Messbereich                               | -20 bis 60 °C                                          |  |  |  |
| Genauigkeit                               | -20 bis 0 °C: ±0,8 °C                                  |  |  |  |
|                                           | 0 bis 60 °C: ±0,5 °C                                   |  |  |  |
| Messbereich<br>Auflösung                  | 0,1 °C                                                 |  |  |  |
| Luftfeuchtigkeit                          |                                                        |  |  |  |
| Messbereich                               | 0 bis 100 % r.F.                                       |  |  |  |
|                                           | (nicht kondensierend)                                  |  |  |  |
| Genauigkeit                               | 0 bis 20 % r.F.: ±5 % r.F.                             |  |  |  |
|                                           | 20 bis 80 % r.F.: ±3,5 % r.F.                          |  |  |  |
| Maaabauaiab                               | 80 DIS 100 % F.F.: ±5 % F.F.                           |  |  |  |
| Auflösung                                 | U,1 % r.F.                                             |  |  |  |
| Taupunkttemperatur                        | ·                                                      |  |  |  |
| Anzeigebereich                            | -20 bis 60 °C                                          |  |  |  |
| Genauigkeit                               | -20 bis 0 °C: ±0,8 °C                                  |  |  |  |
|                                           | 0 bis 60 °C: ±0,5 °C                                   |  |  |  |
| Feuchtkugeltemperatur                     |                                                        |  |  |  |
| Anzeigebereich                            | -20 bis 60 °C                                          |  |  |  |
| Genauigkeit                               | -20 bis 0 °C: ±0,8 °C                                  |  |  |  |
|                                           | 0 bis 60 °C: ±0,5 °C                                   |  |  |  |
| Allgemeine technisc                       | he Daten                                               |  |  |  |
| Bluetooth-Standard                        | Bluetooth 4.0, Low Energy                              |  |  |  |
| Sendeleistung                             | 3,16 mW (5 dBm)                                        |  |  |  |
| Funkreichweite                            | ca. 10 m                                               |  |  |  |
|                                           | (abhängig von der Messumgebung)                        |  |  |  |
| Betriebstemperatur                        | -20 bis 60 °C bei < 80 % r.F.<br>(nicht kondensierend) |  |  |  |
| Lagertemperatur                           | -10 bis 60 °C bei < 90 % r.F.<br>(nicht kondensierend) |  |  |  |
| Energieversorgung                         | 3 x AAA-Batterien                                      |  |  |  |
| Abschaltung Gerät                         | nach ca. 3 Minuten ohne aktive<br>Bluetooth-Verbindung |  |  |  |
| Schutzart                                 | IP40                                                   |  |  |  |
| Gewicht                                   | 100 g (mit Batterien)                                  |  |  |  |
| Abmessungen<br>(Länge x Breite x<br>Höhe) | 225 mm x 38 mm x 23 mm                                 |  |  |  |

#### Lieferumfang

- 1 x Gerät BC21WP
- 3 x Batterie 1,5 V AAA
- 1 x Handschlaufe
- 1 x Kurzanleitung

#### **Transport und Lagerung**

#### Hinweis

Wenn Sie das Gerät unsachgemäß lagern oder transportieren, kann das Gerät beschädigt werden. Beachten Sie die Informationen zum Transport und zur Lagerung des Gerätes.

#### Transport

Transportieren Sie das Gerät trocken und geschützt, z. B. in einer geeigneten Tasche, um es vor Einwirkungen von außen zu schützen.

#### Lagerung

Halten Sie bei Nichtbenutzung des Gerätes die folgenden Lagerbedingungen ein:

- trocken und vor Frost und Hitze geschützt
- an einem vor Staub und direkter Sonneneinstrahlung geschützten Platz
- Die Lagertemperatur entspricht dem im Kapitel Technische Daten angegebenen Bereich.
- Batterien aus dem Gerät entfernen.

#### **Bedienung**

#### Batterien einsetzen

#### **Hinweis**

Vergewissern Sie sich, dass die Oberfläche des Gerätes trocken und das Gerät ausgeschaltet ist.

- Entriegeln Sie das Batteriefach, indem Sie den Verschluss (5) so drehen, dass der Pfeil auf dem Verschluss auf das geöffnete Vorhängeschloss zeigt.
- 2. Nehmen Sie den Deckel vom Batteriefach (4) ab.
- 3. Setzen Sie die Batterien (3 x AAA-Batterie) polungsrichtig in das Batteriefach ein.
- 4. Setzen Sie den Deckel wieder auf das Batteriefach.
- Verriegeln Sie das Batteriefach, indem Sie den Verschluss (5) so drehen, dass der Pfeil auf dem Verschluss auf das geschlossene Vorhängeschloss zeigt.

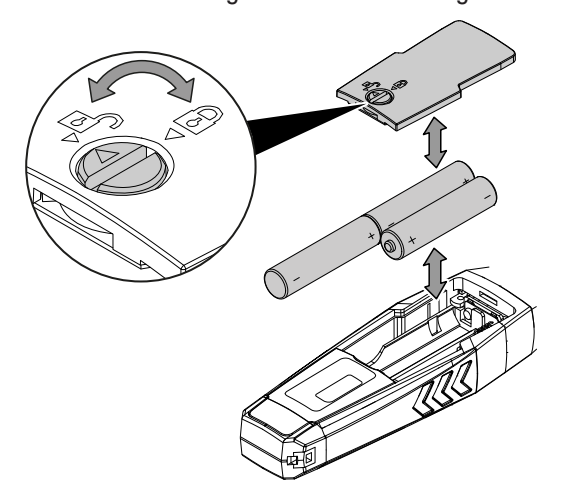

#### MultiMeasure Mobile App

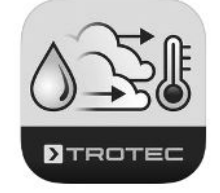

Installieren Sie die Trotec MultiMeasure Mobile App auf dem Endgerät, das Sie in Verbindung mit dem appSensor nutzen werden.

#### Info

Einige Funktionen der App benötigen den Zugriff auf Ihren Standort und eine aktive Internetverbindung.

Die App ist bei Google Play und im Apple App-Store sowie über den folgenden Link verfügbar:

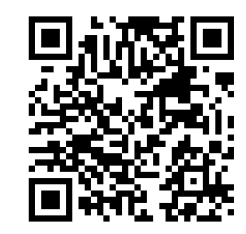

https://hub.trotec.com/?id=43335

#### Inbetriebnahme

#### Info

Lassen Sie den appSensor vor dem Messeinsatz für 10 Minuten in der jeweiligen Messumgebung liegen, um diesen zu akklimatisieren.

Nehmen Sie den appSensor wie folgt in Betrieb:

- 1. Drehen Sie den Messsensor (1) an der Spitze des appSensors um 90° im Uhrzeigersinn.
  - ⇒ Die Luft umströmt den Messsensor ungehindert, eine exakte Messung ist sichergestellt.

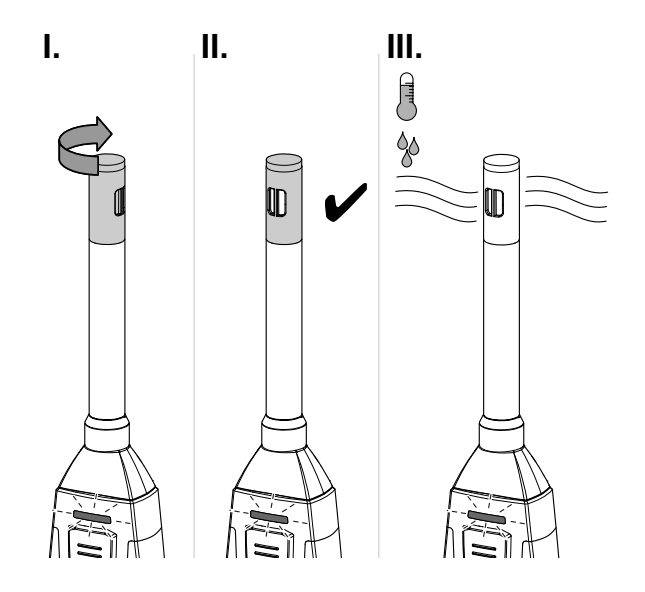

#### appSensor verbinden

#### Info

Die App kann gleichzeitig mit mehreren verschiedenen appSensoren oder appSensoren des gleichen Typs verbunden sein und mehrere Messungen parallel aufzeichnen.

Verbinden Sie den appSensor wie folgt mit dem Endgerät:

- ✓ Die Trotec MultiMeasure Mobile App ist installiert.
- ✓ Bluetooth ist auf Ihrem Endgerät aktiviert.
- 1. Starten Sie auf dem Endgerät die Trotec MultiMeasure Mobile App.
- 2. Schalten Sie den appSensor ein, indem Sie die Taste *Ein/ Aus/Messung* (3) dreimal kurz drücken.
  - $\Rightarrow$  Die LED (2) blinkt gelb.
- 3. Drücken Sie die Taste *SENSOREN* (6) am Endgerät.
  - ⇒ Die Übersicht der Sensoren wird geöffnet.
- 4. Drücken Sie die Taste Aktualisieren (7).
  - ⇒ War der Scanmodus nicht bereits zuvor automatisch aktiv, ändert sich die Taste Aktualisieren (7) von grau zu schwarz. Das Endgerät sucht nun alle verfügbaren AppSensoren.
- 5. Drücken Sie die Taste *Verbinden* (8), um den gewünschten Sensor mit dem Endgerät zu verbinden.
  - ⇒ Die LED (2) blinkt grün.
  - ⇒ Der appSensor ist mit dem Endgerät verbunden und beginnt mit der Messung.
  - ⇒ Die Ansicht wechselt zur kontinuierlichen Messung.

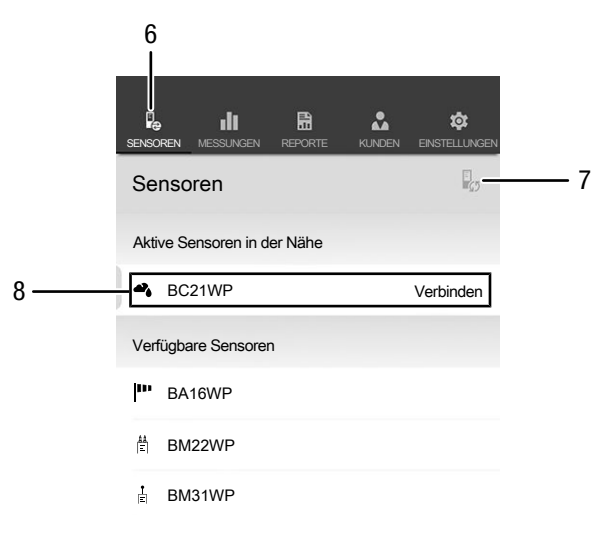

| Nr. | Bezeichnung         | Bedeutung                                                         |
|-----|---------------------|-------------------------------------------------------------------|
| 6   | Taste SENSOREN      | öffnet die Übersicht der Sensoren                                 |
| 7   | Taste Aktualisieren | aktualisiert die Liste der Sensoren in<br>der Nähe des Endgerätes |
| 8   | Taste Verbinden     | verbindet den angezeigten Sensor mit<br>dem Endgerät              |

#### Kontinuierliche Messung

Info

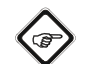

Beachten Sie, dass ein Standortwechsel von einer kalten in eine warme Umgebung zu Kondensatbildung auf der Leiterplatine des Gerätes führen kann. Dieser physikalisch nicht zu vermeidende Effekt verfälscht die Messung. Die App zeigt in diesem Fall keine oder falsche Messwerte an. Warten Sie einige Minuten, bis sich das Gerät auf die veränderten Bedingungen eingestellt hat, bevor Sie eine Messung durchführen.

Nach erfolgreicher Verbindung des appSensors mit dem Endgerät wird eine kontinuierliche Messung gestartet und angezeigt. Das Aktualisierungsintervall beträgt 1 Sekunde. Die letzten 12 ermittelten Werte werden im zeitlichen Verlauf grafisch dargestellt (9). Alle aktuell ermittelten und errechneten Messwerte werden numerisch dargestellt (10).

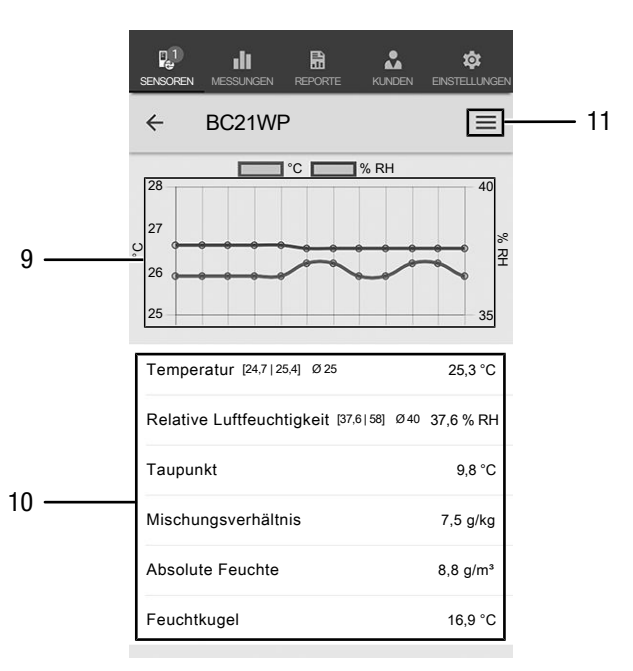

| Nr. | Bezeichnung       | Bedeutung                                                              |
|-----|-------------------|------------------------------------------------------------------------|
| 9   | Grafische Anzeige | zeigt die gemessene relative<br>Luftfeuchtigkeit im zeitlichen Verlauf |
|     |                   | an<br>zeigt die gemessene Temperatur im<br>zeitlichen Verlauf          |

| Nr. | Bezeichnung           | Bedeutung                                                                                                    |
|-----|-----------------------|----------------------------------------------------------------------------------------------------|
| 10  | Numerische<br>Anzeige | <b>Temperatur:</b> zeigt den Minimalwert,<br>Maximalwert, Durchschnittswert und<br>den aktuellen Wert an                   |
|     |                       | <b>Relative Luftfeuchtigkeit:</b> zeigt den<br>Minimalwert, Maximalwert,<br>Durchschnittswert und den aktuellen<br>Wert an |
|     |                       | <b>Taupunkt:</b> zeigt den errechneten<br>Wert für den Taupunkt an                                                         |
|     |                       | <b>Mischungsverhältnis:</b> zeigt den<br>errechneten Wert für das<br>Mischungsverhältnis an                                |
|     |                       | <b>Absolute Feuchte:</b> zeigt den<br>errechneten Wert der absoluten<br>Feuchte an                                         |
|     |                       | Feuchtkugel: zeigt den errechneten<br>Wert der Feuchtkugeltemperatur an                                                    |
| 11  | Taste <i>Menü</i>     | öffnet das Menü, um Einstellungen an der aktuellen Messung vorzunehmen                                                     |

#### Info

Die hier angezeigten Messwerte werden nicht automatisch gespeichert.

#### Info

Durch Antippen der grafischen Anzeige (9) können Sie in die numerische Anzeige wechseln und umgekehrt.

#### **Einstellungen Messung**

Nehmen Sie Einstellungen an der Messung wie folgt vor:

- Drücken Sie die Taste *Menü* (11).
  ⇒ Das Kontextmenü öffnet sich.
- 2. Nehmen Sie die gewünschten Einstellungen vor.

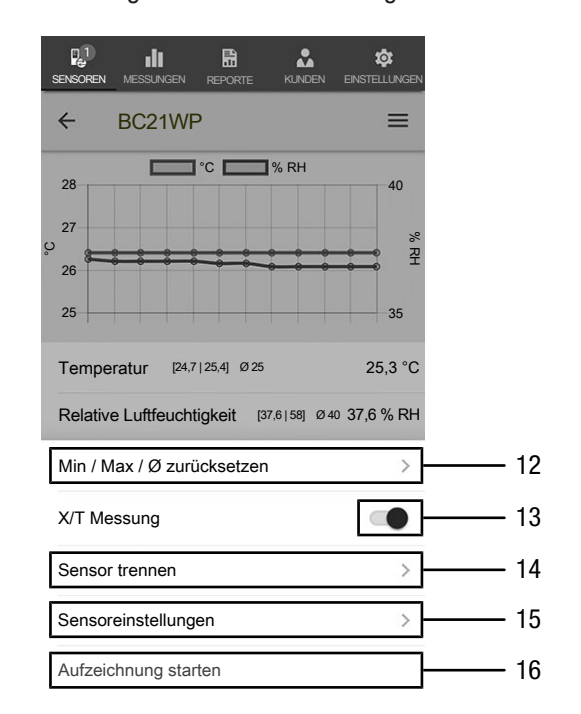

| Nr. | Bezeichnung                                | Bedeutung                                                                        |
|-----|--------------------------------------------|----------------------------------------------------------------------------------|
| 12  | Taste <i>Min / Max /</i><br>Ø zurücksetzen | löscht die ermittelten Werte                                                     |
| 13  | Taste X/T Messung                          | schaltet zwischen kontinuierlicher<br>Messung und Einzelmessung um               |
| 14  | Taste <i>Sensor</i><br>trennen             | trennt den verbundenen appSensor<br>vom Endgerät                                 |
| 15  | Taste <i>Sensor-</i><br>einstellungen      | öffnet das Kontextmenü des<br>verbundenen appSensors                             |
| 16  | Taste Aufzeichnung<br>starten              | startet eine Aufzeichnung der<br>ermittelten Messwerte für spätere<br>Auswertung |

#### Einzelwertmessung

Stellen Sie den Messmodus wie folgt auf Einzelwertmessung um:

- 1. Öffnen Sie das Kontextmenü für Sensoren, indem Sie die Taste *Menü* (11) drücken.
- 2. Drücken Sie die Taste *X/T Messung* (13), um von der kontinuierlichen Messung auf die Einzelwertmessung umzustellen.
  - ⇒ Der Messmodus ist auf Einzelwertmessung umgestellt.
  - ⇒ Sie kehren zur Ansicht der Messwerte zurück.
  - ⇒ Der erste Messwert wird automatisch ermittelt und angezeigt.

| SENSOREN MESSUNGEN REPORTE KUNDEN     | i Einstellungen |       |
|---------------------------------------|-----------------|-------|
| ← BC21WP                              | ≡               |       |
| 25,3 °C                               |                 |       |
| 37,6 % R                              | н               | 17    |
|                                       |                 |       |
| Temperatur [24,7   25,4]              | 25,3 °C         |       |
| Relative Luftfeuchtigkeit [37,6   58] | 37,6 % RH       |       |
| Taupunkt                              | 9,8 °C          | 18    |
| Mischungsverhältnis                   | 7,5 g/kg        | 10    |
| Absolute Feuchte                      | 8,8 g/m³        |       |
| Feuchtkugel                           | 16,9 °C         |       |
| MESSWERT AKTUALISIEREN                | N <b>-</b>      | —— 19 |

| Nr. | Bezeichnung                            | Bedeutung                                                                                                    |  |
|-----|----------------------------------------|----------------------------------------------------------------------------------------------------|--|
| 17  | Anzeige Einzelwert                     | zeigt den zum Zeitpunkt der Messung<br>ermittelten Wert für Temperatur und<br>relative Luftfeuchtigkeit an                 |  |
| 18  | Numerische<br>Anzeige                  | <b>Temperatur:</b> zeigt den Minimalwert,<br>Maximalwert, Durchschnittswert und<br>den aktuellen Wert an                   |  |
|     |                                        | <b>Relative Luftfeuchtigkeit:</b> zeigt den<br>Minimalwert, Maximalwert,<br>Durchschnittswert und den aktuellen<br>Wert an |  |
|     |                                        | <b>Taupunkt:</b> zeigt den errechneten<br>Wert für den Taupunkt an                                                         |  |
|     |                                        | <b>Mischungsverhältnis:</b> zeigt den<br>errechneten Wert für das<br>Mischungsverhältnis an                                |  |
|     |                                        | <b>Absolute Feuchte:</b> zeigt den<br>errechneten Wert der absoluten<br>Feuchte an                                         |  |
|     |                                        | Feuchtkugel: zeigt den errechneten<br>Wert der Feuchtkugeltemperatur an                                                    |  |
| 19  | Taste <i>Messwert</i><br>aktualisieren | führt eine Einzelwertmessung aus und aktualisiert die Anzeigen (17) und (18)                                               |  |

#### **Messwert aktualisieren**

Aktualisieren Sie Messwerte im Modus Einzelwertmessung wie folgt:

- 1. Drücken Sie auf dem Endgerät die Taste *Messwert aktualisieren* (19).
  - ⇒ Der appSensor ermittelt den aktuellen Messwert, dieser wird auf dem Endgerät angezeigt.
- 2. Alternativ drücken Sie die Taste *Ein/Aus/Messung* (3) am appSensor.
  - ⇒ Der appSensor ermittelt den aktuellen Messwert, dieser wird auf dem Endgerät angezeigt.

#### Messwerte aufzeichnen

Zeichnen Sie Messwerte für spätere Auswertungen wie folgt auf:

- 1. Drücken Sie die Taste *Menü* (11).
- ⇒ Das Kontextmenü für Sensoren öffnet sich.
- 2. Drücken Sie die Taste *Aufzeichnung starten* (16).
  - ⇒ Die Taste *REC* (20) erscheint anstelle der Taste *Menü* (11).
- 3. Falls Sie eine kontinuierliche Messung vornehmen, werden die von nun an ermittelten Messwerte aufgezeichnet.
- Falls Sie Einzelwertmessungen vornehmen, drücken Sie die Taste *Ein/Aus/Messung* (3) am appSensor oder die Taste *Messwert aktualisieren* (19) am Endgerät wiederholt, bis Sie alle gewünschten Messwerte erfasst haben.

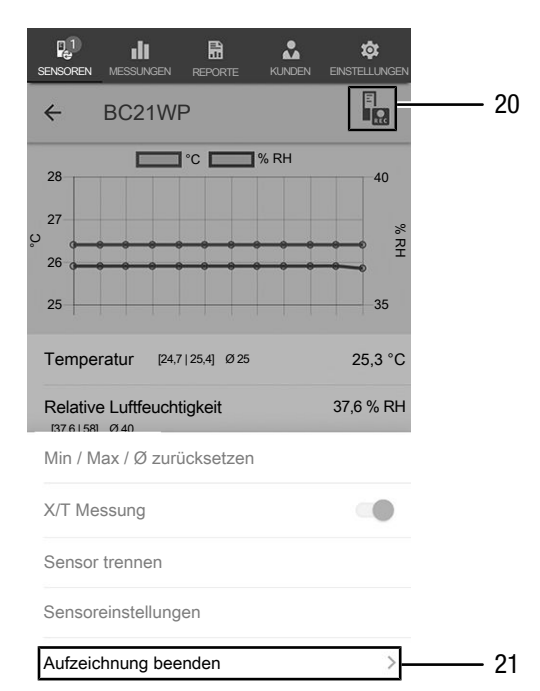

| Nr. | Bezeichnung                   | Bedeutung                                                                                                    |
|-----|-------------------------------|----------------------------------------------------------------------------------------------------|
| 20  | Taste <i>REC</i>              | öffnet das Einstellungsmenü für<br>Sensoren                                                                     |
| 21  | Taste Aufzeichnung<br>beenden | beendet die laufende Aufzeichnung<br>von Messwerten<br>öffnet das Untermenü zum Speichern<br>von Aufzeichnungen |

#### Aufzeichnung beenden

Beenden Sie die Aufzeichnung der Messwerte wie folgt:

- 1. Drücken Sie die Taste REC (20).
  - ⇒ Das Kontextmenü für Sensoren öffnet sich.
- 2. Drücken Sie die Taste Aufzeichnung beenden (21).
- ⇒ Das Kontextmenü zum Speichern der Aufzeichnung öffnet sich.
- 3. Sie können optional die Messung speichern, verwerfen oder fortsetzen.

#### Aufzeichnung speichern

Speichern Sie aufgezeichnete Messwerte wie folgt:

- 1. Drücken Sie die Taste *Speichern* (22), um die aufgezeichneten Messwerte auf dem Endgerät zu speichern.
  - ⇒ Die Eingabemaske zum Erfassen von Aufzeichnungsdaten öffnet sich.
- 2. Tragen Sie alle relevanten Daten ein, um die Aufzeichnung eindeutig zuordnen zu können, und speichern Sie diese.
  - ⇒ Die Aufzeichnung ist auf dem Endgerät gespeichert.

| SENSOREN                | MESSUNGEN           | REPORTE   |                  | Ö<br>EINSTELLU | NGEN |        |
|-------------------------|---------------------|-----------|------------------|----------------|------|--------|
| <del>(</del>            | BC21WF              | )         |                  |                | 3    |        |
| 28                      |                     | °C 🔲 °    | % RH             | 4              | 0    |        |
| ပ္ 27                   |                     | -88       | <del>8—3—3</del> |                | % RH |        |
| 25                      |                     |           |                  | 3              | 5    |        |
| Tempera                 | atur [24,7          | 25,4] Ø25 |                  | 25,3           | °C   |        |
| Relative<br>[37,6   58] | Luftfeuchti<br>Ø 40 | gkeit     |                  | 37,6 %         | RH   |        |
| Taupunl                 | kt                  |           |                  | 9,8            | °C   |        |
| Speiche                 | rn                  |           |                  |                | ]—   | <br>2  |
| Verwerf                 | en                  |           |                  |                | ]—   | <br>23 |
| X                       | Fortsetzen          |           |                  |                | ]—   | <br>24 |

| Nr. | Bezeichnung             | Bedeutung                                                                                                    |
|-----|-------------------------|----------------------------------------------------------------------------------------------------|
| 22  | Taste <i>Speichern</i>  | beendet die laufende Aufzeichnung<br>von Messwerten<br>öffnet die Eingabemaske zum<br>Erfassen von Aufzeichnungsdaten |
| 23  | Taste <i>Verwerfen</i>  | beendet die laufende Aufzeichnung<br>von Messwerten<br>verwirft die aufgezeichneten<br>Messwerte                      |
| 24  | Taste <i>Fortsetzen</i> | setzt die Aufzeichnung der Messwerte<br>fort, ohne zu speichern                                                       |

#### Messungen auswerten

Rufen Sie gespeicherte Messungen wie folgt auf:

- 1. Drücken Sie die Taste MESSUNGEN (25).
  - ⇒ Eine Übersicht bereits gespeicherter Messungen wird angezeigt.
- 2. Drücken Sie die Taste *Messung anzeigen* (27) für die gewünschte Messung, um diese anzuzeigen.
  - ⇒ Ein Kontextmenü der gewählten Messung wird angezeigt.

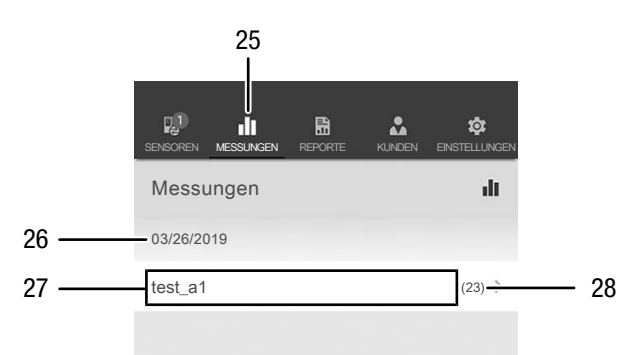

| Nr. | Bezeichnung                               | Bedeutung                                                                            |
|-----|-------------------------------------------|--------------------------------------------------------------------------------------|
| 25  | Taste MESSUNGEN                           | öffnet die Übersicht der gespeicherten<br>Messungen                                  |
| 26  | Anzeige <i>Datum</i><br><i>Messung</i>    | zeigt an, wann eine Messung<br>aufgezeichnet wurde                                   |
| 27  | Taste <i>Messung</i><br>anzeigen          | öffnet das Kontextmenü der<br>gewählten Messung                                      |
| 28  | Anzeige <i>Anzahl</i><br><i>Messwerte</i> | zeigt an, aus wie vielen einzelnen<br>Messwerten die gespeicherte<br>Messung besteht |

Im Kontextmenü der gewählten Messung sind folgende Funktionen aufrufbar:

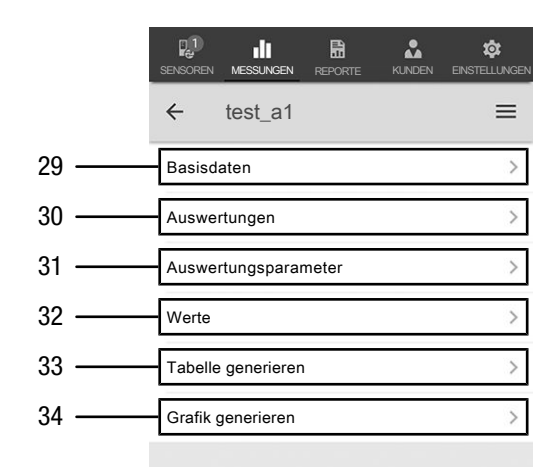

| Nr. | Bezeichnung                        | Bedeutung                                                                                            |
|-----|------------------------------------|----------------------------------------------------------------------------------------------------|
| 29  | Taste <i>Basisdaten</i>            | öffnet eine Übersicht der<br>gespeicherten Daten zur Messung                                         |
| 30  | Taste<br><i>Auswertungen</i>       | öffnet eine Übersicht der zur Messung<br>erstellten Auswertungen (Grafiken und<br>Tabellen)          |
| 31  | Taste<br>Auswertungs-<br>parameter | öffnet ein Menü, in dem einzelne<br>Auswertungsparameter an- und<br>abgewählt werden können          |
| 32  | Taste Werte                        | öffnet eine tabellarische Übersicht mit<br>allen erfassten Werten der Messung                        |
| 33  | Taste <i>Tabelle</i><br>generieren | erstellt eine Tabelle mit den erfassten<br>Werten der Messung und speichert<br>diese als *.CSV-Datei |
| 34  | Taste Grafik<br>generieren         | erstellt eine grafische Darstellung der<br>erfassten Werte und speichert diese<br>als *.PNG-Datei    |

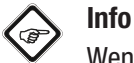

Wenn Sie eine vorherige Messung mit bestimmten Parametern abgespeichert haben und danach feststellen, dass Ihnen in dieser Messung noch bestimmte Parameter fehlen, so können Sie diese unter dem Menüpunkt Auswertungsparameter noch nachträglich ergänzen. In der bereits gespeicherten Messung werden diese zwar nicht ergänzt, speichern Sie die Messung dann aber nochmal neu unter anderem Namen ab, so wird die ursprüngliche Messung um eben jene Parameter ergänzt.

#### **Report erstellen**

Die Reporte der MultiMeasure Mobile App sind Kurzreporte, um eine einfache und schnelle Dokumentation zu erstellen. Erstellen Sie einen neuen Report wie folgt:

- 1. Drücken Sie die Taste REPORTE (35).
  - ⇒ Die Übersicht der Reporte wird geöffnet.
- 2. Drücken Sie die Taste *Report neu* (36), um einen neuen Report anzulegen.
  - ⇒ Eine Eingabemaske öffnet sich, in der Sie alle relevanten Informationen eingeben können.
- 3. Geben Sie die Informationen in die Eingabemaske ein und speichern Sie diese.

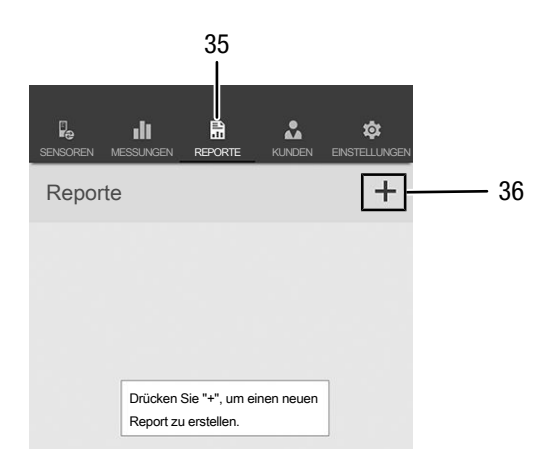

| Nr. | Bezeichnung             | Bedeutung                                         |
|-----|-------------------------|---------------------------------------------------|
| 35  | Taste <i>REPORTE</i>    | öffnet die Übersicht der gespeicherten<br>Reporte |
| 36  | Taste <i>Report neu</i> | legt neuen Report an und öffnet<br>Eingabemaske   |

#### Info

Im integrierten Unterschriftenfeld kann der Report direkt durch den Kunden quittiert werden.

#### **Report aufrufen**

Rufen Sie einen erstellten Report wie folgt auf:

- Drücken Sie die Taste *REPORTE* (35).
  ⇒ Die Übersicht der Reporte wird geöffnet.
- 2. Drücken Sie die Taste für den gewünschten Report (37), um diesen anzuzeigen.
  - ⇒ Eine Eingabemaske öffnet sich, in der Sie alle Informationen einsehen und ändern können.

|    | SENSOREN | MESSUNGEN | REPORTE | ¢<br>EINSTELLUNGEN |
|----|----------|-----------|---------|--------------------|
|    | Repor    | te        |         | +                  |
|    | 03/26/20 | 019       |         |                    |
| 27 | report 0 | )1        |         | >                  |
| 57 | report 0 | 12        |         | >                  |
|    |          |           |         |                    |

| Nr. | Bezeichnung         | Bedeutung                   |
|-----|---------------------|-----------------------------|
| 37  | Taste <i>REPORT</i> | öffnet den gewählten Report |
|     | anzeigen            |                             |

#### Neuen Kunden anlegen

Legen Sie einen neuen Kunden wie folgt an:

- 1. Drücken Sie die Taste *KUNDEN* (38).
  - ⇒ Die Übersicht der Kunden wird geöffnet.
- 2. Drücken Sie die Taste *Kunde neu* (39), um einen neuen Kunden anzulegen.
  - ⇒ Eine Eingabemaske öffnet sich, in der Sie alle relevanten Informationen eingeben können.
- 3. Geben Sie die Informationen in die Eingabemaske ein und speichern Sie diese.
- 4. Alternativ importieren Sie bestehende Kontakte aus dem Telefonbuch des Endgerätes.

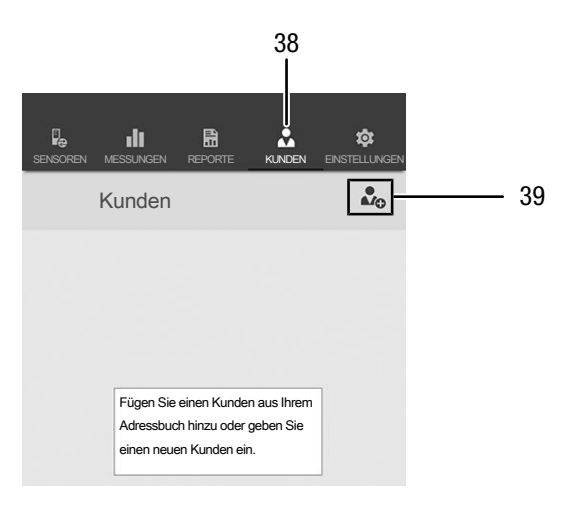

#### Info

Sie können direkt aus der Eingabemaske heraus eine neue Messung vornehmen.

#### Kunden aufrufen

Rufen Sie einen bereits angelegten Kunden wie folgt auf:

- 1. Drücken Sie die Taste *KUNDEN* (38).
- ⇒ Die Übersicht der Kunden wird geöffnet.
- 2. Drücken Sie die Taste für den gewünschten Kunden (40), um diesen anzuzeigen.
  - ⇒ Eine Eingabemaske öffnet sich, in der Sie alle Informationen zum gewählten Kunden einsehen und ändern sowie direkt eine Messung starten können.
  - ⇒ Die Taste Kunde neu (39) ändert sich. Mit ihr lässt sich in diesem Menü der ausgewählte Kunden-Datensatz löschen.

| 40 Testkunde_A1 >> |    | SENSOREN         | MESSUNGEN<br>Kunden | REPORTE | KUNDEN |   |
|--------------------|----|------------------|---------------------|---------|--------|---|
| Testkunde_A2 >     | 40 | Testku<br>Testku | nde_A1<br>nde_A2    |         |        | > |

#### **Einstellungen App**

Nehmen Sie Einstellungen in der Trotec MultiMeasure Mobile App wie folgt vor:

- 1. Drücken Sie die Taste EINSTELLUNGEN (41).
  - ⇒ Das Menü, in dem Sie Einstellungen vornehmen können, öffnet sich.
- 2. Nehmen Sie die gewünschten Einstellungen vor.

|                    |           |        | 41<br>I       |
|--------------------|-----------|--------|---------------|
| n .h               | 5         | •      |               |
| SENSOREN MESSUNGEN | REPORTE   | KUNDEN | EINSTELLUNGEN |
| Einstellungen      |           |        | *             |
| Sprache            |           |        |               |
|                    | Deutsch   |        |               |
| Autom. Upload / Sy | nc        |        |               |
| WLAN               |           |        |               |
| Account            |           |        |               |
| R                  | EGISTRIER | EN     |               |
|                    | ANMELDEN  | 1      |               |
| Div                |           |        |               |
|                    | UPDATE AP | Р      |               |
| Sound              |           |        |               |
| Support            |           |        |               |
|                    | HILFE     |        |               |
|                    |           |        |               |

#### Einstellungen appSensor

Nehmen Sie Einstellungen am appSensor wie folgt vor:

- 1. Drücken Sie die Taste SENSOREN (6).
  - ⇒ Eine Auflistung der verbundenen und verfügbaren Sensoren wird angezeigt.
- 2. Wischen Sie bei dem appSensor, an dem Einstellungen vorgenommen werden sollen, an der gelben Markierung nach rechts.
- Bestätigen Sie Ihre Eingabe.
  ⇒ Das Sensormenü öffnet sich.
- 4. Alternativ drücken Sie die Taste SENSOREN (6).
- 5. Drücken Sie die Taste *Menü* (11).
  - ⇒ Das Kontextmenü öffnet sich.
- 6. Drücken Sie die Taste Sensoreinstellungen (15).
  ⇒ Das Sensormenü öffnet sich.

#### appSensor trennen

Trennen Sie den appSensor wie folgt vom Endgerät:

- 1. Drücken Sie die Taste SENSOREN (6).
  - ⇒ Eine Auflistung der verbundenen und verfügbaren Sensoren wird angezeigt.
- 2. Wischen Sie bei dem zu trennenden appSensor an der roten Markierung nach links.
- 3. Bestätigen Sie Ihre Eingabe.
  - ⇒ Der appSensor ist vom Endgerät getrennt und kann ausgeschaltet werden.
- Alternativ drücken Sie die Taste *Menü* (11).
  ⇒ Das Kontextmenü öffnet sich.
- 5. Drücken Sie die Taste Sensor trennen (14).
- 6. Bestätigen Sie Ihre Eingabe.
  - ⇒ Der appSensor ist vom Endgerät getrennt und kann ausgeschaltet werden.

#### appSensor ausschalten

#### Info

Trennen Sie den appSensor immer erst von der App, bevor Sie ihn ausschalten.

Schalten Sie den appSensor wie folgt aus:

- 1. Halten Sie die Taste *Ein/Aus/Messung* (3) für
  - ca. 3 Sekunden gedrückt.
  - $\Rightarrow$  Die LED (2) am appSensor erlischt.
  - $\Rightarrow \ \, \text{Der appSensor ist ausgeschaltet.}$
- 2. Beenden Sie ggf. die Trotec MultiMeasure Mobile App auf dem Endgerät.

#### Wartung und Reparatur

#### **Batteriewechsel**

Ein Batteriewechsel ist notwendig, wenn die LED am appSensor rot blinkt oder wenn der Sensor nicht mehr eingeschaltet werden kann. Siehe Kapitel Bedienung.

#### Reinigung

Reinigen Sie das Gerät mit einem angefeuchteten, weichen, fusselfreien Tuch. Achten Sie darauf, dass keine Feuchtigkeit in das Gehäuse eindringt. Verwenden Sie keine Sprays, Lösungsmittel, alkoholhaltige Reiniger oder Scheuermittel, sondern nur klares Wasser zum Anfeuchten des Tuches.

#### Reparatur

Nehmen Sie keine Änderungen am Gerät vor und bauen Sie keine Ersatzteile ein. Wenden Sie sich zur Reparatur oder Geräteüberprüfung an den Hersteller.

#### Fehler und Störungen

Das Gerät wurde während der Produktion mehrfach auf einwandfreie Funktion geprüft. Sollten dennoch Funktionsstörungen auftreten, so überprüfen Sie das Gerät nach folgender Auflistung.

#### Bluetoothverbindung bricht ab bzw. wird unterbrochen

- Prüfen Sie, ob die LED am appSensor grün blinkt. Wenn ja, schalten Sie ihn kurz komplett aus und wieder an. Verbinden Sie ihn erneut mit dem Endgerät.
- Prüfen Sie die Batteriespannung und legen Sie ggf. neue, frische Batterien ein.
- Ist die Entfernung zwischen appSensor und Endgerät größer als die Funkreichweite des appSensors (siehe Kapitel *Technische Daten*) oder befinden sich massive Gebäudeteile (Wände, Pfeiler etc.) zwischen appSensor und Endgerät? Verkürzen Sie den Abstand zwischen beiden Geräten und sorgen sie ggf. für eine direkte "Sichtverbindung".

### Der Sensor lässt sich nicht mit dem Endgerät verbinden, obwohl er mir dort angezeigt wird.

 Überprüfen Sie die Bluetooth-Einstellungen Ihres Endgerätes. Hier können herstellerspezifische, spezielle Einstellungen in Bezug auf die verbesserte Genauigkeit des Gerätestandortes eine mögliche Ursache sein. Aktivieren Sie diese Einstellungen und versuchen Sie erneut, eine Verbindung zum Sensor herzustellen.

Weitere Hilfestellungen zu dem von Ihnen verwendeten Sensortyp finden Sie in der App MultiMeasure Mobile unter dem Menüpunkt Einstellungen => *Hilfe*. Nach dem Anwählen des Menüpunkts *Hilfe* öffnet sich ein Link zur Hilfeseite der App. Unter der Überschrift *Inhaltsübersicht* lässt sich ein Auswahlmenü öffnen, das Ihnen zahlreiche Hilfestellungen direkt anbietet. Wahlweise können Sie auch die gesamte Hilfeseite durchscrollen und sich über die einzelnen Hilfepunkte informieren.

#### Entsorgung

Das Symbol des durchgestrichenen Mülleimers auf einem Elektro- oder Elektronik-Altgerät besagt, dass dieses am Ende seiner Lebensdauer nicht im Hausmüll entsorgt werden darf. Zur kostenfreien Rückgabe stehen in Ihrer Nähe Sammelstellen für Elektro- und Elektronik-Altgeräte zur Verfügung. Die Adressen erhalten Sie von Ihrer Stadt- bzw. Kommunalverwaltung. Sie können sich auch auf unserer Webseite www.trotec24.com über weitere, von uns geschaffene Rückgabemöglichkeiten informieren.

Durch die getrennte Sammlung von Elektro- und Elektronik-Altgeräten soll die Wiederverwendung, die stoffliche Verwertung bzw. andere Formen der Verwertung von Altgeräten ermöglicht sowie negative Folgen bei der Entsorgung der in den Geräten möglicherweise enthaltenen gefährlichen Stoffe auf die Umwelt und die menschliche Gesundheit vermieden werden.

| $\langle -$ |
|-------------|
| - শ্বি      |
| $\lambda$   |
| /           |

Batterien und Akkus gehören nicht in den Hausmüll, sondern müssen in der Europäischen Union – gemäß Richtlinie 2006/66/EG DES EUROPÄISCHEN PARLAMENTS UND DES RATES vom 06. September 2006 über Batterien und Akkumulatoren – einer fachgerechten Entsorgung zugeführt werden. Bitte entsorgen Sie Batterien und Akkus entsprechend den geltenden gesetzlichen Bestimmungen.

#### Trotec GmbH

Grebbener Str. 7 D-52525 Heinsberg )+49 2452 962-400 =+49 2452 962-200

info@trotec.com www.trotec.com